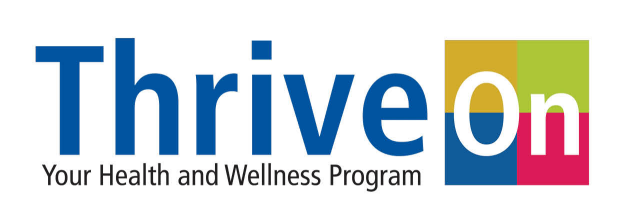

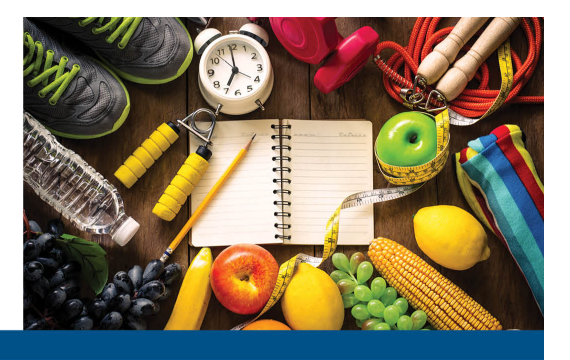

## **Gym Membership Reimbursement Online Submission Form Instructions**

- 1. <u>Click here</u> or visit gymreimbursement.franklincountyohio.gov.
- 2. Once you have accessed the form, to create a new submission click "Create a New Application."

| Thrive On    |                                 | Franklin Count<br>Cooperative<br>Health Improvement Progra |
|--------------|---------------------------------|------------------------------------------------------------|
| Gym          | n Membership Reimbursement Form |                                                            |
|              | Would you like to               |                                                            |
| OREATE A NEW | WAPPLICATION?                   |                                                            |

3. Next, fill in the required fields.

Q1 2020 Gym Membership Reimbursement Form

| First Name *                                                                                                    |                                              | Last Name *                      |                   |  |
|----------------------------------------------------------------------------------------------------|----------------------------------------------|----------------------------------|-------------------|--|
| Email Address *                                                                                                   |                                              | Agency *                         | Please Select One |  |
| County *                                                                                                    |                                              | Date of Birth *                  | MM/DD/YYYY        |  |
| Employee ID *                                                                                                    |                                              | Last 4 Employee SSN *            |                   |  |
|                                                                                                    | If you do not have an employee ID, please pu | t NA.                            |                   |  |
| Spouse First Name                                                                                                 |                                              | Spouse Last Name                 |                   |  |
|                                                                                                    |                                              |                                  |                   |  |
|                                                                                                    | If submitting a                              | spouse, remember 1 form per hous | ehold.            |  |
|                                                                                                    |                                              |                                  |                   |  |
| Gum Information lineluding                                                                                        | Drange Theory Yoga Jezzernise Curves atc.)   |                                  |                   |  |
| Gym Name *                                                                                                    |                                              | Gym Telephone #*                 |                   |  |
|                                                                                                    |                                              |                                  |                   |  |
| Gym Address 1 *                                                                                                   |                                              |                                  |                   |  |
| Gym Address 1 *                                                                                                   |                                              |                                  |                   |  |
| Gym Address 1 *<br>Gym Address 2                                                                                  |                                              |                                  |                   |  |
| Gym Address 1 *<br>Gym Address 2<br>Gym City *                                                                    |                                              | Gym State OH ★ * Gym Zip         | Code *            |  |
| Gym Address 1 *<br>Gym Address 2<br>Gym City *                                                                    |                                              | Gym State OH ▼ • Gym Zip         | Code *            |  |
| Gym Address 1 *<br>Gym Address 2<br>Gym City *                                                                    |                                              | Gym State OH ★ * Gym Zip         | Code *            |  |
| Gym Address 1 *<br>Gym Address 2<br>Gym City *<br>Additional Gym<br>Amount Requested                              |                                              | Gym State OH ★ + Gym Zip         | Code *            |  |
| Gym Address 1 *<br>Gym Address 2<br>Gym City *<br>Additional Gym<br>Amount Requested<br>Amount requested for rein | bursement.* S                                | 0ym State <u>0H</u> ▼ + 0ym Zip  | Code *            |  |

4. To upload your proof of payment and proof of visits, in the My Documents section, select "Upload Document." If you need to submit multiple documents (for example, you're uploading your proof of payment and proof of visits separately) once you have uploaded the first document, click "Add New" to upload another.

| Attach documentation fr                      | rom your gym providing proof of attendance and your proo          | of of payment.                          |
|----------------------------------------------|-------------------------------------------------------------------|-----------------------------------------|
| Your proof of attendance n                   | nust include your name, your own name, and the dates vis          | ited each month.                        |
| You n                                        | nust attend a gym or gym(s) a minimum of 8x/month.                |                                         |
| you are combining visits from two gyms you r | nust fill out the gym information section and provide proo        | f of visits/payment for both facilities |
| Your proof of payment me                     | ust include your name, your gym name, and the amount pa           | id each month.                          |
| Proof of payment must b                      | e provided for all months and/or class dates requesting re        | eimbursement.                           |
| Please up                                    | load documents only in 'pdf', 'gif, 'jpg', 'jpeg' & 'png' format. |                                         |
|                                              | My Documents                                                      |                                         |
|                                              | (Please select one file at a time)                                |                                         |
| UPLOAD DOCUMENT                              |                                                                   | ×                                       |
|                                              |                                                                   |                                         |
|                                              |                                                                   |                                         |

Please upload documents in pdf', 'gif, 'jpg', 'jpeg' or 'png' formats only.

5. Once you have uploaded your proof of payment and proof of visits, electronically sign the document by checking the digital signature box and the click **"Submit"**.

| lick for Employee Signature *                        |                                      | Signed Date                        | 03/19/2020                                 |                    |
|------------------------------------------------------|--------------------------------------|------------------------------------|--------------------------------------------|--------------------|
| ly checking this box I affirm that all of the inform | ation provideu is full, complete and | l true to the best of my knowledge | e. False statements are considered fraud a | gainst the plan. I |
| elenauladas that shasking this hav saruas as mu      | sianature.                           |                                    |                                            |                    |
|                                                      | Signature.                           |                                    |                                            |                    |

6. After you click Submit you will see a confirmation message on the screen and will also receive a confirmation e-mail. *If you do not see this message, your form was not submitted. Please keep the confirmation e-mail as a receipt for your records.* 

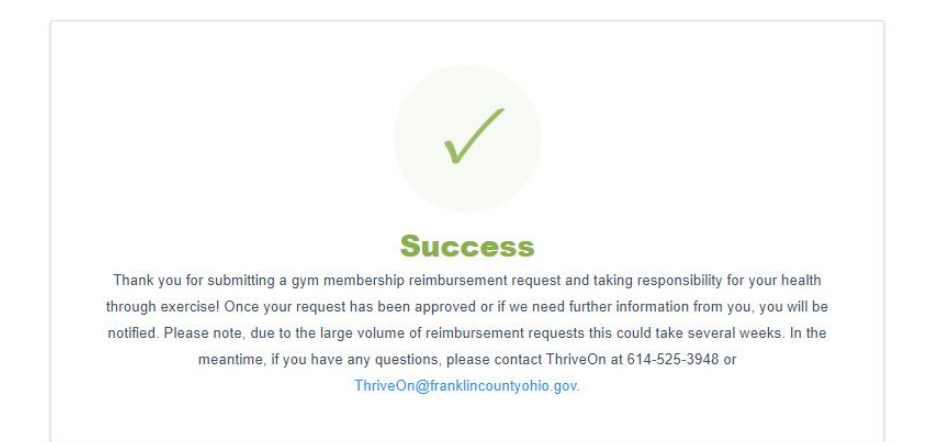

Once you have submitted your application, ThriveOn will review your application and notify you if your reimbursement request has been approved, denied or needs updated.

## HOW TO UPDATE AN APPLICATION

If you need to update your reimbursement request after you have submitted your initial application, visit the online submission form at gymreimbursement.franklincountyohio.gov and click "**Update an Application.**"

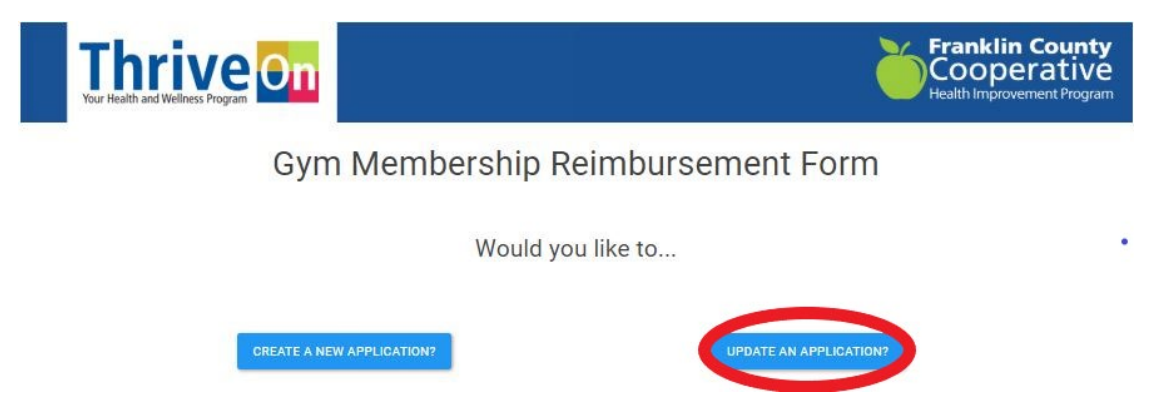

To access your previously submitted application, you will be prompted to enter your Date of Birth and the Last four digits of your SSN.

| Thrive On |                          | Franklin County<br>Cooperative<br>Health Improvement Program |
|-----------|--------------------------|--------------------------------------------------------------|
| Login to  | submit more documents    |                                                              |
|           |                          |                                                              |
|           |                          |                                                              |
|           | DATE OF BIRTH            |                                                              |
|           | MM/DD/YYYY<br>LAST 4 SSN |                                                              |
|           | Last 4 SSN               |                                                              |
|           | Sign in                  |                                                              |

Click Sign-In and then update your application as needed.